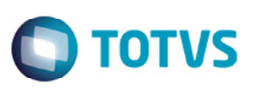

## Fundo de Combate à Pobreza do Mato Grosso do Sul – FECOMP/MT

| Produto            | : | Logix, OBF (Obrigações Fiscais), 10.02/11.0 | Chamado           | : | PCREQ-3358 |
|--------------------|---|---------------------------------------------|-------------------|---|------------|
| Data da<br>criação | : | 12/03/2015                                  | Data da revisão   | : | 12/03/2015 |
| País(es)           | : | Brasil                                      | Banco(s) de Dados | : |            |

Implementada a alteração para permitir o cálculo do Fundo Estadual de Combate e Erradicação da Pobreza do Estado de Mato Grosso (FECP-MT). Embasamento legal: Art. 14, X da Lei 7098/98.

O tributo FECOMP (Fundo Estadual de Combate e Erradicação da Pobreza) foi criado para que seja calculado e armazenado no faturamento o valor referente ao Fundo, para que possa ser destacado nas informações adicionais da nota fiscal eletrônica/Danfe e considerado na apuração do ICMS e SPED Fiscal.

O FECOMP irá calcular e armazenar a base de cálculo e valor referente ao Fundo. A alíquota majorada (alíquota base + 2% FECOMP) para ICMS ou ICMS\_ST deverá ser informada nestes tributos para correto cálculo da nota fiscal de saída.

Nas notas fiscais de entrada essas informações deverão ser incluídas manualmente via SUP3760 (Entrada Notas Fiscais) na opção de menu 7-inf\_compl\_nf, opção de menu Ajuste\_nota\_fiscal (SUP3845).

Somente as entradas de devoluções de venda o valor do FECOMP/MT serão calculadas automaticamente conforme a nota de saída.

Os percentuais de ICMS serão criados no **SUP0650**, utilizando novos grupos fiscais para estas situações com alíquota marojada (alíquota base + 2% FECOMP).

Para que a apuração do ICMS e SPED Fiscal apresentem valores do FECOMP, No parâmetro **Calcular adicional relativo ao FECP (Fundo de Combate à Pobreza)?**" deve estar selecionada a opção como "S" (SIM).

Para geração do registro E111 do bloco E do SPED Fiscal é necessário configurar o código do ajuste de apuração conforme abaixo:

| Tabela         | Empresa                             |
|----------------|-------------------------------------|
| Formação campo | Cod_empresa                         |
| Conteúdo       | Código da empresa                   |
| Sistema        | COD_AJUS_APUR                       |
| Contoúdo       | Código Ajuste de débito do FECOMP – |
| Conteudo       | Ex: MS050002                        |

#### Programas Alterados

VDPR58 – Atualização Tabelas Fiscais VDPR57 – Cálculo dos Tributos e Benefícios VDP0696 – Configuração Fiscal VDP10068 – Configuração Fiscal – Metadados

A fórmula de cálculo padrão do FECOMP será a mesma base calculada para ICMS\_ST (quando houver) ou ICMS para cada item da NF, aplicando-se a alíquota informada na configuração fiscal.

6

6

## **Boletim Técnico**

Na configuração fiscal do FECOMP deverão ser informados também a Incidência, o código de dedução, conforme cadastrado no **SUP5840** (Código de apuração para ICMS e IPI) e código de ajuste para utilização nas obrigações fiscais.

#### SUP3762 – Informações Nota Fiscal Entrada SUP1561 – Devolução/Transferência/Permuta

Os programas foram alterados para que a devolução de cliente total e parcial para considere automaticamente as informações do tributo FECOMP e incluído o ajuste da nota de entrada.

#### OBF12005 - Configuração da Observação do Livro

Alterado para que campo origem apresente a informação "A" (Apuração) e inclua automaticamente as observações "Base de Cálculo do Adicional FECOMP" e "Valor do Adicional FECOMP".

#### OBF12030 – Apuração ICMS/IPI/ST OBF0030 – Apuração ICMS/IPI/ST

Os programas foram alterados para que realizem a apuração dos valores do ICMS adicional da FECOMP e apresentem os valores da base e adicional na observação do livro de apuração. Alterados também para gerarem automaticamente os valores do C197 do bloco C e E111 do bloco E.

#### OBF0001 – Preparação das notas fiscais de saída OBF12050 – Preparação das notas fiscais de entrada

Os programas foram alterados para que considerem o tributo FECOMP das notas fiscais de saída e entrada e repassem as informações para as obrigações fiscais.

#### OBF0102 – Informações Bloco C – SPED Fiscal

Nos registros C100, C170 e C190 serão escrituradas as notas fiscais normalmente levando-se em conta que a Base de Cálculo do ICMS e o Valor do ICMS devem ser escriturados com a alíquota integral (alíquota base + 2% FECOMP). No registro C197 será escriturado o ajuste do valor adicional do tributo FECOMP com o código de ajuste informado na configuração fiscal do tributo.

#### **OBF0104 – Informações Bloco E – SPED Fiscal**

No registro E111 será escriturado o valor do ajuste adicional da apuração do ICMS, com o código de ajuste configurado no VDP1075 com o "COD\_AJUS\_APUR".

NO E116 serão escriturados os valores informados na geração da guia de recolhimento do ICMS.

## Procedimento para Implementação

O sistema é atualizado logo depois da aplicação do pacote de atualizações (Patch) deste chamado.

TOTVS

## **Boletim Técnico**

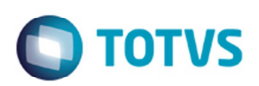

### Procedimento para Utilização

- 1. Acesse o programa VDP0692 ou VDP10064, acione o botão atualizar\_fiscal e confirme a execução da rotina de atualização fiscal.
- 2. No término da execução da atualização fiscal, consulte e parametrize a composição da chave do tributo FECOMP.
- 3. Acesse o VDP0050 ou VDP10059, inclua ou consulte uma natureza de operação e associe ao tributo FECOMP.
- 4. Acesse o VDP0696 ou VDP10068, parametrize a configuração fiscal para o novo tributo FECOMP na natureza de operação a que ele foi associado.
- 5. Acesse o VDP03134, VDP20000, VDP8020, VDP1000 ou VDP0742, digite um pedido de venda cuja natureza de operação tenha o novo tributo FECOMP associado e parametrizado com configuração fiscal.
- 6. Gere uma ordem de montagem para o pedido de venda digitado, e depois gere a nota fiscal de saída para esta ordem de montagem.
- 7. A nota fiscal de saída gerada por pedido de venda/ordem de montagem deverá conter o novo tributo FECOMP calculado.
- Acesse o VDP0746 e digitar uma solicitação de faturamento de itens especiais, com natureza de operação que tenha o novo tributo FECOMP associado e com configuração fiscal parametrizada.
- 9. Gere a nota fiscal de saída de itens especiais com o novo tributo FECOMP calculado.
- 10. Acesse o VDP0752 ou VDP40005 e consulte as notas fiscais geradas nos tópicos 4 e 5.
- 11. Verifique a nota consultada o tributo FECOMP na tela de consulta de tributos da nota, com seus dados de cálculo (valor do tributo, alíquota, base de cálculo, etc.).

6

6

# **Boletim Técnico**

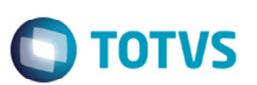

## Informações Técnicas

| Tabelas Utilizadas    | resumo_apur_imp<br>termo_txt<br>obf_config_fiscal<br>apuração<br>t_fat_nf_item<br>fat_nf_item_fisc                                                                                                    |
|-----------------------|----------------------------------------------------------------------------------------------------|
| Rotinas Envolvidas    | VDPR58 - Atualização Tabelas Fiscais<br>VDPR57 - Cálculo dos Tributos e Benefícios<br>VDP0696 - Configuração Fiscal<br>VDP10068 - Configuração Fiscal – Metadados<br>SUP3762 - Informações Nota Fiscal Entrada<br>SUP1561 - Devolução/Transferência/Permuta<br>OBF12005 - Configuração da Observação do Livro<br>OBF12030 - Apuração ICMS/IPI/ST<br>OBF0300 - Apuração ICMS/IPI/ST<br>OBF0102 - Informações Bloco C – SPED Fiscal<br>OBF0104 - Informações Bloco E – SPED Fiscal |
| Sistemas Operacionais | Windows/Linux                                                                                                    |
| Número do Plano       | Não se aplica                                                                                                    |